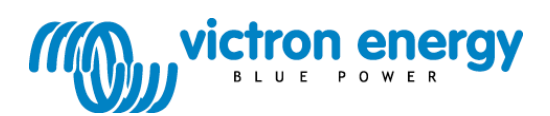

### Manual

Appendix

E

BlueSolar charge controller MPPT 150/70

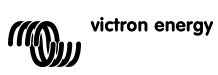

# **1. PRODUCT INTRODUCTION**

Charge current up to 70 A and PV voltage up to 150 V The BlueSolar 150/70-MPPT charge controller is able to charge a lower nominalvoltage battery from a higher nominal voltage PV array. **The controller will automatically adjust to a 12, 24, or 48 V nominal battery voltage**.

Ultra fast Maximum Power Point Tracking (MPPT)

Especially in case of a clouded sky, when light intensity is changing continuously, an ultra fast MPPT controller will improve energy harvest by up to 30% compared to PWM charge controllers and by up to 10% compared to slower MPPT controllers.

Advanced Maximum Power Point Detection in case of partial shading conditions If partial shading occurs, two or more maximum power points may be present on the power-voltage curve.

Conventional MPPT's tend to lock to a local MPP, which may not be the optimum MPP.

The innovative BlueSolar algorithm will always maximize energy harvest by locking to the optimum MPP.

Outstanding conversion efficiency No cooling fan. Maximum efficiency exceeds 98%. Full output current up to 40°C (104°F).

Flexible charge algorithm Several preprogrammed algorithms. One programmable algorithm. Manual or automatic equalisation. Battery temperature sensor. Battery voltage sense option.

Programmable auxiliary relay For alarm or generator start purposes

Extensive electronic protection

Over-temperature protection and power derating when temperature is high. PV short circuit and PV reverse polarity protection. Reverse current protection.

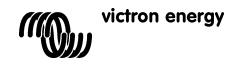

3

# 2. SAFETY INSTRUCTIONS

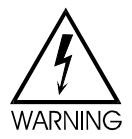

Danger of explosion from sparking

Danger of electric shock

- It is advised to read this manual carefully before the product is installed and put into use.
- This product is designed and tested in accordance with international standards. The equipment should be used for the designated application only.

• Install the product in a heatproof environment. Ensure therefore that there are no chemicals, plastic parts, curtains or other textiles, etc. in the immediate vicinity of the equipment.

• Ensure that the equipment is used under the correct operating conditions. Never operate it in a wet or dusty environment.

- Never use the product at sites where gas or dust explosions could occur.
- Ensure that there is always sufficient free space around the product for ventilation.

• Refer to the specifications provided by the manufacturer of the battery to ensure that the battery is suitable for use with this product. The battery manufacturer's safety instructions should always be observed.

- Protect the solar modules from incident light during installation, e.g. cover them.
- Never touch uninsulated cable ends.
- Use insulated tools only.

• At a voltage >75 V, particularly with regard to the open circuit voltage of the PV array, the solar system must be installed according to protection class II. A chassis grounding point is located on the outside of the product. If it can be assumed that the grounding protection is damaged, the product should be taken out of operation and prevented from accidentally being put into operation again; contact qualified maintenance personnel.

• Ensure that the connection cables are provided with fuses or circuit breakers. Never replace a protective device by a component of a different type. Refer to the manual for the correct part.

• Connections must always be made in the sequence described in section 4

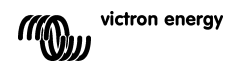

## **3. INSTALLATION**

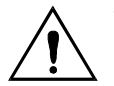

This product may only be installed by a qualified electrical engineer.

### 3.1 Location

The product must be installed in a dry and well-ventilated area, as close as possible to - but not above - the batteries. There should be a clear space of at least 10 cm around the product for cooling.

The charge controller is intended for wall mounting. For mounting purposes, a hook and two holes are provided at the back of the casing (see appendix G)

### 3.2 Battery cables and battery fuse

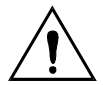

Do not invert the plus and minus battery connection: this will permanently damage the charger.

In order to utilize the full capacity of the product, battery cables with sufficient cross section and a fuse of sufficient current rating should be used.

Some basic formulas for copper cable:

Resistance Rc (m $\Omega$ @47°C) of a cable with length L (m) and cross section A (mm<sup>2</sup>): Rc = 20\*L/A (1)

Or, with Rc in  $\Omega$  (Ohm): Rc =0,02\*L/A (2) Power loss Pc (W) in a cable carrying current I (A): Pc = I<sup>2\*</sup>Rc = 0,02\*I<sup>2\*</sup>L/A (3) Power loss Pc relative to solar array output Pv in %:  $\alpha = (Pc/Pv)*100$  (4) Cable cross section required to limit relative power loss to  $\alpha$  (%):  $A = 2*2L*I/(\alpha*V)$  (5) (with total cable length 2L) or:  $A = 2*2L*Pv/(\alpha*V^2)$  (6)

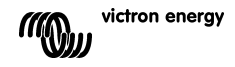

Table 1 below gives some examples of battery cable cross sections calculated with formula (5).

(in this case I and V in formula (5) are the output current and output voltage of the charge controller)

| 12V system (solar array up to 1000W) |                   |         |                  |                   |     |                   |     |                    |        |
|--------------------------------------|-------------------|---------|------------------|-------------------|-----|-------------------|-----|--------------------|--------|
| Maximum<br>solar                     | Maximum<br>Charge | Battery | Power<br>loss in | Length 2x1,5<br>m |     | Length 2x2,5<br>m |     | Length 2x5 m       |        |
| array<br>output                      | current<br>@13,4V | Rating  | cables<br>α (%)  | mm²               | AWG | mm²               | AWG | mm²                | AWG    |
| 500W                                 | 37A               | 63A     | 1                | 25                | 3   | 35                | 2   | Not<br>recommended |        |
| 750W                                 | 55A               | 80A     | 1,5              | 25                | 3   | 35                | 2   | Not recommended    |        |
| 1000W                                | 70A 1)            | 100A    | 2                | 25                | 3   | 35                | 2   | Not<br>recomr      | nended |

| 24V system (solar array up to 2000W) |                                                   |                      |                          |                   |     |                   |     |              |   |  |
|--------------------------------------|---------------------------------------------------|----------------------|--------------------------|-------------------|-----|-------------------|-----|--------------|---|--|
| Maximum<br>solar                     | num Maximum<br>Charge<br>current<br>@26,8V Rating | Battery              | Power loss<br>in batterv | Length 2x1,5<br>m |     | Length<br>2x2,5 m |     | Length 2x5 m |   |  |
| array<br>output                      |                                                   | <b>cables</b><br>α % | mm²                      | AWG               | mm² | AWG               | mm² | AWG          |   |  |
| 500W                                 | 18A                                               | 35A                  | 1                        | 6                 | 10  | 10                | 7   | 16           | 5 |  |
| 1000W                                | 37A                                               | 63A                  | 1,5                      | 6                 | 10  | 10                | 7   | 25           | 3 |  |
| 2000W                                | 70A 1)                                            | 100A                 | 2                        | 10                | 7   | 16                | 5   | 35           | 2 |  |

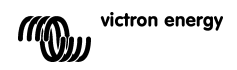

| 36V | system | (solar | array | up | to | 3000W) | ) |
|-----|--------|--------|-------|----|----|--------|---|
|-----|--------|--------|-------|----|----|--------|---|

| Maximum<br>solar | Maximum<br>Charge | Im Battery Fuse Rating α % | Power loss<br>in battery | Length<br>2x2,5 m |     | Length<br>2x5 m |     | Length<br>2x10 m |     |
|------------------|-------------------|----------------------------|--------------------------|-------------------|-----|-----------------|-----|------------------|-----|
| array<br>output  | current<br>@40,2V |                            | cables<br>α %            | mm²               | AWG | mm²             | AWG | mm²              | AWG |
| 750W             | 21                | 35                         | 0,5                      | 6                 | 10  | 10              | 7   | 16               | 5   |
| 1500W            | 42                | 63                         | 0,5                      | 16                | 5   | 25              | 3   | 35               | 2   |
| 3000W            | 70A 1)            | 100                        | 1                        | 16                | 5   | 25              | 3   | 35               | 2   |

48V system (solar array up to 4000W) Power Length 2x2,5 m Length 2x5 m Length 2x10 m Maximum Maximum Battery loss in solar Charge Fuse battery array current cables rating output @53,6V mm<sup>2</sup> mm<sup>2</sup> mm<sup>2</sup> AWG AWG AWG α% 1000W 21 35 0.5 6 10 10 7 16 5 2000W 42 63 0.5 10 7 16 5 35 2 4000W 100 7 5 70A 1) 1 10 16 35 2

Taking into account 6% loss (battery cables + controller + PV cables + fuses)

Table 1: Battery cable cross section and power loss

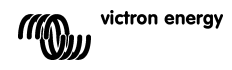

### 3.3 PV connection

The PV input current of the charge controller is limited to 50A. In case of a potential solar array output exceeding 50A, the solar array voltage will increase up to the level at which the output is reduced to 50A.

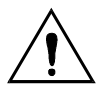

The voltage on the PV input should never exceed 150V under any condition. The charger will be permanently damaged if the input voltage is too high.

The required PV cable cross section depends on array power and voltage. The table below assumes that maximum PV power has been installed. Cable cross section can be reduced in case of smaller solar arrays.

The best efficiency is reached at a PV input voltage that is twice the battery voltage.

DC circuit breakers or fuses must be installed in the positive and negative PV cables, to enable isolation of the charger during installation or maintenance.

The table below gives some examples of cable cross sections calculated with formula (5). (in this case I and V are the output current and output voltage of the solar array)

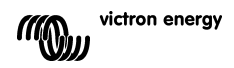

| 12V system             | 12V system (solar array up to 1000W) |                       |                     |     |                      |     |                      |       |  |  |
|------------------------|--------------------------------------|-----------------------|---------------------|-----|----------------------|-----|----------------------|-------|--|--|
| Solar<br>array         | Solar<br>array                       | Power<br>loss in      | Length 2x5<br>meter |     | Length 2x10<br>meter |     | Length 2x20<br>meter |       |  |  |
| MPP-<br>voltage<br>[V] | MPP-<br>current<br>[A]               | PV<br>cables<br>α (%) | mm²                 | AWG | mm²                  | AWG | mm²                  | AWG   |  |  |
| 18                     | Max 50A                              |                       | Not recommended     |     | Not<br>recommended   |     | Not<br>recommended   |       |  |  |
| 36                     | 27                                   | 1                     | 16                  | 5   | 35                   | 2   | Not<br>recomm        | ended |  |  |
| 54                     | 18                                   | 1                     | 10                  | 7   | 16                   | 5   | 25                   | 3     |  |  |
| 72                     | 13                                   | 0,75                  | 6                   | 10  | 10                   | 7   | 25                   | 3     |  |  |
| 90                     | 11                                   | 0,5                   | 6                   | 10  | 10                   | 7   | 16                   | 5     |  |  |
| 108                    | 9                                    | 0,5                   | 4                   | 11  | 6                    | 10  | 16                   | 5     |  |  |

| 24V system (solar array up to 2000W) |                        |                     |                     |     |                      |        |                      |       |  |  |
|--------------------------------------|------------------------|---------------------|---------------------|-----|----------------------|--------|----------------------|-------|--|--|
| Solar<br>array                       | Solar<br>array         | Power<br>loss in    | Length 2x5<br>meter |     | Length 2x10<br>meter |        | Length 2x20<br>meter |       |  |  |
| MPP-<br>voltage<br>[V]               | MPP-<br>current<br>[A] | PV<br>cables<br>α % | mm²                 | AWG | mm²                  | AWG    | mm²                  | AWG   |  |  |
| 36                                   | Max 50A                | 1                   | 35                  | 2   | Not<br>recomm        | nended | Not<br>recomm        | ended |  |  |
| 54                                   | 37                     | 1                   | 16                  | 5   | 25                   | 3      | Not<br>recomm        | ended |  |  |
| 72                                   | 28                     | 0,75                | 10                  | 7   | 25                   | 3      | 35                   | 2     |  |  |
| 90                                   | 22                     | 0,5                 | 10                  | 7   | 25                   | 3      | 35                   | 2     |  |  |
| 108                                  | 19                     | 0,5                 | 6                   | 10  | 16                   | 5      | 25                   | 3     |  |  |

| 48V system (solar array up to 4000W) |                        |                  |                     |     |                      |     |                      |       |  |
|--------------------------------------|------------------------|------------------|---------------------|-----|----------------------|-----|----------------------|-------|--|
| Solar<br>array                       | Solar<br>array         | Power<br>loss in | Length 2x5<br>meter |     | Length 2x10<br>meter |     | Length 2x20<br>meter |       |  |
| MPP-<br>voltage<br>[V]               | MPP-<br>current<br>[A] | rent PV<br>α %   |                     | AWG | mm²                  | AWG | mm²                  | AWG   |  |
| 72                                   | Max 50A                | 1                | 16                  | 5   | 35                   | 2   | Not<br>recomm        | ended |  |
| 90                                   | 44                     | 1                | 10                  | 7   | 25                   | 3   | 35                   | 2     |  |
| 108                                  | 37                     | 0,75             | 10                  | 7   | 16                   | 5   | 35                   | 2     |  |

Table 2: PV cable cross section and power loss

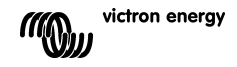

### 3.4 Optional connections

### 3.4.1 Voltage Sense

For compensating possible cable losses during charging, two sense wires can be connected to measure voltage directly on the battery. Use wire with a cross-section of 0,75mm<sup>2</sup> and insert a 0,1 Amp fuse close to the battery.

During battery charging, the charger will compensate the voltage drop over the DC cables up to a maximum of 1 Volt (i.e. 1V over the positive connection and 1V over the negative connection). If the voltage drop threatens to become larger than 1V, the charging current is limited in such a way that the voltage drop remains limited to 1V.

# The warning triangle on the LCD will blink if the voltage drop reaches 1 Volt

#### 3.4.2 Temperature Sensor (see figure 1)

The temperature sensor supplied with the product may be used for temperaturecompensated charging. The sensor is isolated and must be mounted on the battery minus pole.

#### 3.4.3 CAN bus interface

The charger is equipped with two CAN bus RJ45 sockets.

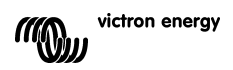

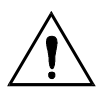

The CAN bus on this charger is not galvanically isolated. The CAN bus is referenced to the minus battery connection.

The CAN bus interface will be referenced to ground if the minus pole of the battery is grounded.

In case of a positive grounded system, a CAN isolation module will be needed to reference the CAN bus interface to ground.

To prevent ground-loops, the charge controller has an internal 33 Ohm resistor between CAN-GND and the battery minus output of the charge controller.

3.4.4 Programmable relay

The charge controller is equipped with a potential-free Single Pole Double Throw relay that by default is programmed according to option 3 below.

The relay can be programmed to energize on one of the following events:

option 1: when the maximum voltage on the PV input is exceeded

option 2: when the temperature protection becomes active

option 3: when the battery voltage becomes too low (adjustable low voltage limit)

option 4: when the charger is in equalisation mode

option 5: when the charger is in error mode

option 6: when the charger temperature drops below -20 °C (-40 °F)

option 7: when the battery voltage becomes too high (adjustable high voltage limit)

#### 3.4.5 Parallel charging

Several charge controllers can be connected to the same battery.

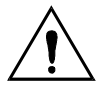

The PV inputs should not be connected in parallel. Each charge controller should be connected to its own PV array.

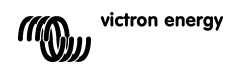

# 4. POWERING UP

### 4.1 Connecting the battery

Close the connection to the battery, but DO NOT connect the solar array.

All the icons of the display will now light up:

This is followed by the software version: In this case the Software-version is 1.1.6

After the software-version has been

The LCD-screen displays two values:

**Left:** system (= nominal battery) voltage (12/24/36 or 48V), blinking during the

Right: actual measured battery voltage.

voltage recognition phase.

battery recognition phase.

displayed, the charger will start the system

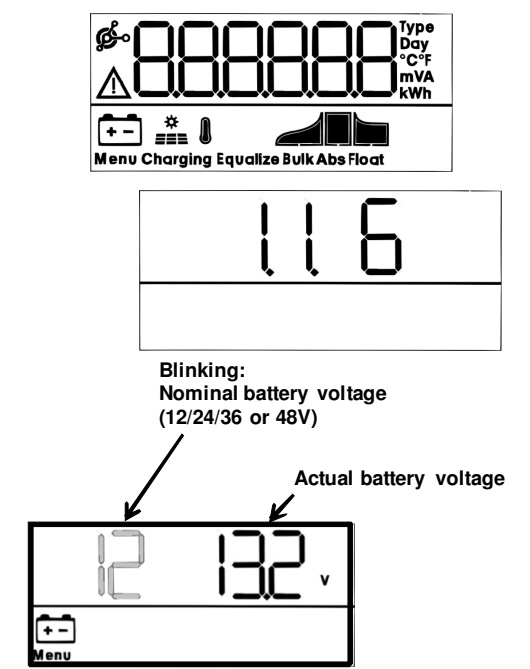

In some instances the charge controller

might not reflect the correct system voltage (e. g. if the battery is deeply discharged and the actual battery voltage is far below the nominal voltage). In that case the system voltage can be adjusted manually, see section 4.2.

If the nominal battery voltage shown is correct, press the SETUP button to accept. Alternatively, the battery voltage shown becomes final automatically after connecting the PV array, when PV current starts flowing.

# 4.2 Adjusting system voltage (adjust only if the system voltage as displayed is wrong)

a. Press SETUP during 3 seconds: the "Menu" icon will light up.

- b. Press the "-" or "+" button several times until
- the screen shows "AUto", or a system voltage.
- c. Press SELECT: "AUto" or the system voltage will blink.
- d. Use the "-" or "+" button to decrease or increase system voltage.
- e. Press SETUP to confirm the change, the value will stop blinking, and the change is made final.

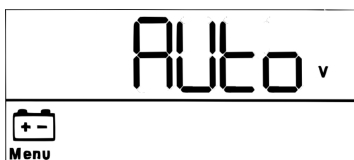

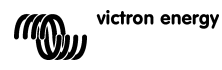

f. Press SETUP during 3 seconds: the display is back in normal. mode and the "Menu" icon will disappear.

**Note:** a 36V system will not be detected automatically and must be set with help of the above mentioned procedure.

### 4.3 Charge algorithm

#### 4.3.1. Overview

Several preset charge curves and one user adjustable curve are available, see table below.

The DEFAULT-setting is algorithm nr 2.

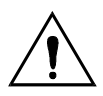

Make sure the charge algorithm is correct for the battery-type that must be charged. If necessary, contact the battery supplier for the appropriate battery-settings. Wrong battery settings can cause serious damage to the batteries.

| Algorithm<br>number | Description                                                                                                    | Absorption<br>and max.<br>abs. time | Float | Equalisation<br>Default: off | Temperature<br>compensation<br>dV/dT |
|---------------------|----------------------------------------------------------------------------------------------------|-------------------------------------|-------|------------------------------|--------------------------------------|
|                     |                                                                                                    | V / h                               | v     | maxV@% of<br>Inom            | mV/ ℃                                |
| 1                   | Gel Victron long life<br>(OPzV)<br>Gel exide A600 (OPzV)<br>Gel MK                                                                                                    | 56,4V / 8h                          | 55,2V | 63,6V@8% max<br>1h           | -65 mV/℃<br>(-2,7 mV/℃ per<br>cell)  |
| 2                   | Default setting<br>Gel Victron deep<br>discharge, Gel Exide<br>A200<br>AGM Victron deep<br>discharge<br>Stationary tubular plate<br>(OPzS)<br>Rolls Marine (flooded),<br>Rolls Solar (flooded) | 57,6V / 8h                          | 55,2V | 64,8V@8% max<br>1h           | -65 mV/℃                             |
| 3                   | AGM spiral cell<br>Rolls AGM                                                                                                    | 58,8V / 8h                          | 55,2V | 66,0V@8% max<br>1h           | -65 mV/℃                             |
| 4                   | PzS tubular plate<br>traction batteries or<br>OPzS batteries in cyclic<br>mode 1                                                                                                    | 56,4V / 4h                          | 55,2V | 63,6V@25% max<br>4h          | -65 mV/℃                             |

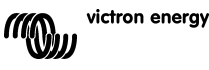

| Algorithm<br>number | Description                                                                      | Absorption<br>and max.<br>abs. time | Float                                    | Equalisation<br>Default: off                             | Temperature<br>compensation<br>dV/dT |
|---------------------|----------------------------------------------------------------------------------|-------------------------------------|------------------------------------------|----------------------------------------------------------|--------------------------------------|
|                     |                                                                                  | V / h                               | v                                        | maxV@% of<br>Inom                                        | mV/ ℃                                |
| 5                   | PzS tubular plate<br>traction batteries or<br>OPzS batteries in cyclic<br>mode 2 | 57,6V / 4h                          | 55,2V                                    | 64,8V@25% max<br>4h                                      | -65 mV/℃                             |
| 6                   | PzS tubular plate<br>traction batteries or<br>OPzS batteries in cyclic<br>mode 3 | 60,0V / 4h                          | 55,2V                                    | 67,2V@25% max<br>4h                                      | -65 mV/℃                             |
| 7                   | Lithium Iron Phosphate<br>( <b>LiFePo</b> <sub>4</sub> ) batteries               | 56,8 / 2h                           | n. a.                                    | n. a.                                                    | 0                                    |
| 8 (USr)             |                                                                                  | Adjustable<br>(default<br>57,6V)    | Adjust<br>able<br>(defaul<br>t<br>55,2V) | Adjustable<br>(default Vabs. +<br>7,2V)<br>@25% max 4hrs | Adjustable<br>-65 mV/℃               |

Table 3: Charge algorithm options. All voltages shown are for a 48V system.

#### 4.3.2. Procedure for choosing a preset charge algorithm

- a. Press SETUP during 3 seconds: the "Menu" icon will light up.
- b. Press the "-" or "+" button several times until the screen shows

the algorithm number (a number with superscript "type").

c. Press SELECT: the number will now blink.

d. Use the "-" or "+" button to choose the desire algorithm.

- e. Press SETUP to confirm the change, the value will stop blinking, and the change is made final.
- f. To return to normal mode, press SETUP during 3 seconds.

#### 4.3.3. User adjustable charge algorithm

a. Proceed as described in the previous section, and select algorithm

number 8 (USr)

b. Press the "-" or "+" button to select the parameter that must be

changed (absorption voltage, float voltage or equalize voltage).

c. Press SELECT: the voltage will now blink.

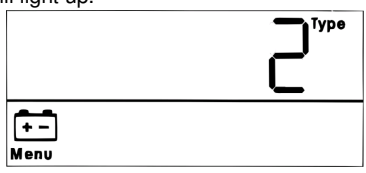

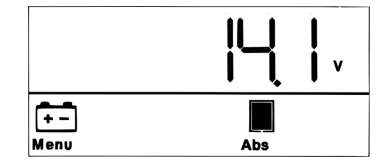

14

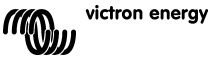

d. Use the "-" or "+" button to chose the desired voltage.

e. Press SETUP to confirm the change, the value will stop blinking, and the change is made final. With the "-" or "+" button it is now possible to scroll to another parameter that needs change.

f. To return to normal mode, press SETUP during 3 seconds.

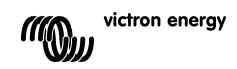

#### 4.3.4. Other charge algorithm related settings

#### Absorption time: default 8 hours

Temperature compensation: default -2,7 mV/°C per cell (-65 mV/°C for a 48V lead-acid battery)

#### Equalisation:

Some manufacturers of VRLA (Valve Regulated Lead-Acid: i.e. Gel or AGM) batteries recommend a short equalization period, most do not. Most manufacturers of flooded batteries recommend periodic equalization.

Please see table 5 for more adjustable parameters.

#### Note about service life of lead-acid batteries

Flat plate VRLA batteries (i. e. all 6V and 12V VRLA batteries) as well as flat plate flooded batteries for automotive application deteriorate quickly when discharged by more than 50%, **especially** when left in discharged state for hours or days. We therefore recommend not to discharge by more than 50% and recharge immediately after a deep discharge. All lead acid batteries will deteriorate if not fully charged from time to time.

### 4.4 Connecting the solar array

After the correct charge algorithm has been selected, the controller is ready for use. Other settings may be changed/entered before or after connecting the solar array. Close the connection to the solar array.

If there is sufficient sunlight, the charger will automatically start charging the battery.

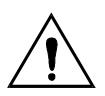

If, despite sufficient sunlight, the PV voltage reads 000V, please check the polarity of the PV cable connection.

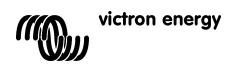

# 5. MORE INFORMATION ABOUT THE LCD SCREENS

### 5.1 Scrolling through the LCD screens

The following information will be displayed if the "-" button is pressed (in order of appearance):

Ē

| Displayed info                              | Visible icons         | Visible units                      |
|---------------------------------------------|-----------------------|------------------------------------|
| PV power                                    | Solar panels          | W                                  |
| PV voltage                                  | Solar panels          | V                                  |
| PV current                                  | Solar panels          | A                                  |
| Charger temperature                         | Thermometer           | <sup>0</sup> C (or <sup>0</sup> F) |
| Battery temperature                         | Battery + thermometer | <sup>o</sup> C (or <sup>o</sup> F) |
| Battery kWh-meter                           | Battery               | kWh                                |
| Battery power                               | Battery               | W                                  |
| Battery voltage (+system<br>voltage)        | Battery               | V                                  |
| Battery charge current<br>(+system voltage) | Battery               | A (default)                        |

Table 4: scrolling through the LCD screens

Pressing the "-" button or the "+"button for 4 seconds activates the auto-scroll-mode. Now all LCD-screens will pop-up one by one with short intervals.

The auto-scroll-mode can be stopped by pressing the "-" or the "+" button shortly.

Backlight: The LCD backlight will slowly fade one minute after pressing one off the buttons.

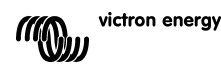

### 5.2 SETUP MENU parameter details

| Function or parameter                  | Visible<br>icons                       | Text or<br>value<br>visible on<br>alphanum<br>erical<br>display | units                                | Range and<br>default (bold)             | Step<br>size |
|----------------------------------------|----------------------------------------|-----------------------------------------------------------------|--------------------------------------|-----------------------------------------|--------------|
| On-off switch                          | Menu +<br>Charging                     | ON or<br>OFF                                                    |                                      | ON - OFF                                |              |
| System reset<br>to default<br>settings | Menu                                   | rESEt                                                           |                                      |                                         | (1)          |
| <sup>°</sup> C or <sup>°</sup> F       | menu +<br>thermomet<br>er              | ⁰C or ⁰F                                                        | °C /<br>⁰F                           | <b>°C</b> / °F                          |              |
| Absorption<br>time                     | Menu +<br>Battery +<br>Abs             | Value                                                           | h                                    | 1 - 24<br>Default:see<br>table 3        | 1 h          |
| Bulktime<br>protection                 | Menu +<br>Battery +<br>Bulk            | OFF or value                                                    | h                                    | <b>OFF</b> – 10h                        |              |
| Battery<br>temperature<br>compensation | Menu +<br>Battery +<br>thermomet<br>er | Value                                                           | mV/ <sup>0</sup><br>C<br>per<br>cell | -3,5 - <b>- 2,7</b> - 0 -<br>3,5        | 0,1mV<br>(2) |
| Low battery<br>voltage alarm           | Menu +<br>Battery                      | Lb+value                                                        | V                                    | 32,0 - <b>40,0</b> -<br>69,6            | 0,1V         |
| High battery<br>voltage alarm          | Menu +<br>Battery                      | Hb +<br>value                                                   | V                                    | 32,0 - <b>60,0</b> -<br>69,6            | 0,1V         |
| Manual<br>Equalisation                 | Menu +<br>Battery +<br>Equalise        | StArt<br>(blinking)                                             |                                      | StArt<br>( <b>blinking</b> or<br>solid) |              |
| Automatic<br>Equalisation              | Menu +<br>Battery +<br>Equalise        | OFF or<br>AUto                                                  |                                      | OFF - AUto                              | (3)          |
| Equalisation voltage                   | Menu +<br>Battery +<br>Equalise        | Value                                                           | V                                    | 32,0 - <b>64,8</b> -<br>69,6            | 0,1V<br>(2)  |
| Float voltage                          | Menu +<br>Battery +<br>Float           | Value                                                           | V                                    | 32,0 - <b>55,2</b> -<br>69,6            | 0,1V<br>(2)  |
| Absorbtion<br>voltage                  | Menu +<br>Battery+<br>Abs              | Value                                                           | V                                    | 32,0 - <b>57,6</b> -<br>69,6            | 0,1V<br>(2)  |
| Charge<br>algorithm                    | Menu +<br>Battery                      | Number or<br>USr                                                | type                                 | 1, <b>2</b> ,3,4,5, 6, 7,<br>USr        |              |
| System voltage                         | Menu +<br>Battery                      | Value or<br>AUto                                                | V                                    | 12, 24, 36, 48,<br><b>AUto</b>          |              |

| Relay function                              | Menu                        | rEL. +<br>number |     | 1, 2, <b>3</b> , 4 5, 6, 7<br>OFF |     |
|---------------------------------------------|-----------------------------|------------------|-----|-----------------------------------|-----|
| KWh-meter<br>reset                          | Menu +<br>Battery           | Value            | kWh | 0 – 999.999                       | (4) |
| Maximum<br>charge current<br>(bulk-current) | Menu +<br>Battery +<br>Bulk | Value            | A   | 1,0 — <b>70,0</b>                 | 1,0 |

a. To enter the SETUP Menu, press and hold the SETUP-button during 3 seconds. The "Menu" icon will light up.

 b. Press the "-" or "+" button to scroll.
 Table 3 below lists in order off appearance all parameters which can be adjusted when pressing the "-" button

c. Press SELECT: the parameter to change will now blink.

d. Use the "-" or "+" button to chose the desired value.

e. Press SETUP to confirm the change, the value will stop blinking, and the change is made final. With the "-" or "+" button it is now possible to scroll to another parameter that needs change.

f. To return to normal mode, press SETUP during 2 seconds.

Table 5: Setup menu parameter details

1) Press SELECT for 4 seconds to reset to original factory settings. After 4 seconds the charger will re-boot. (The kWh-counter will **not** be affected).

2).These values can ONLY be changed for the battery number 8 (USr) (User-defined battery). The values in the table are for a 48V-battery.

3) When Automatic equalisation is "ON", the absorption charge will be followed by a voltage limited constant current period (see table 3). The text "equalize" will be on. The current is limited to 8% of the bulk current for all VRLA (Gel or AGM) batteries and some flooded batteries, and to 25% of the bulk current for all tubular plate batteries. The bulk current is the rated charger current (70A) unless a lower maximum current setting has been chosen.

If, as recommended by most battery manufacturers, the bulk charge current is does not exceed 20A per 100Ah battery capacity (i.e. 350Ah for a 70A charger), the 8% limit translates to max 1,6A per 100Ah battery capacity, and the 25% limit translates to max 5A per 100Ah capacity.

In case of all VRLA batteries and some flooded batteries (algorithm number 1, 2 or 3) automatic equalization ends when the voltage limit maxV has been reached, or after t = (absorption time)/8, whichever comes first.

For all tubular plate batteries automatic equalization ends after t = (absorption time)/2.

4) Press the"-" button for 3 seconds to reset to zero. Confirm by pressing SETUP.

Warning

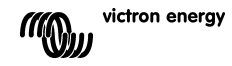

Some battery manufacturers do recommend a constant current equalization period, and others do not. Do not use constant current equalization unless recommend by the battery supplier.

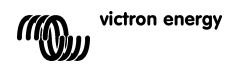

# 6. MANUAL EQUALISATION

The charger can be put in equalise mode only during absorption and float periods. When the charger is still in bulk mode, manual equalisation is not possible.

To enable equalisation, enter the setup-menu and press the "-" or "+" button until the text StArt will blink on the menu. Press SELECT for 4 seconds to start equalisation: the text StArt will stop blinking.

To return to the normal display mode, press SETUP during 2 seconds.

To terminate the equalisation mode prematurely, press the "-" or "+" button until the text StArt appears on the menu. Press ENTER to terminate equalisation: the text StArt will start blinking

To return to the normal display mode, press SETUP during 2 seconds.

Current and voltage limits are identical to the automatic equalise function (see section 4.3). The equalise duration is however limited to max. 1h when triggered manually.

# 7. TROUBLESHOOTING

With the procedures below, most errors can be quickly identified. If an error cannot be resolved, please refer to your Victron Energy supplier.

| Error nr.<br>on LCD | Problem                                                                                    | Cause / Solution                                                                                                    |
|---------------------|--------------------------------------------------------------------------------------------|----------------------------------------------------------------------------------------------------|
| display             |                                                                                            |                                                                                                    |
| n. a.               | The LCD does not<br>light up (no backlight,<br>no display)                                 | The internal power supply used for powering the converter and the backlight is derived from either the solar-array or the battery.<br>If PV and battery voltage are both below 6V the LCD will not light up.                                                                                                    |
| n. a.               | The LCD does not<br>light up (backlight<br>works, no display,<br>charger seems to<br>work) | This may be due to low ambient temperature.<br>If the ambient temperature is below -10 °C (14°F)<br>the LCD-segments can become vague.<br>Below -20°C (-4°F) the LCD-segments can<br>become invisible.<br>During charging the LCD-display will warm up,<br>and the screen will become visible.                           |
| n. a.               | The charge controller<br>does not charge the<br>battery                                    | The LCD-display indicates that the charge-<br>current is 0 Amps.<br>Check the polarity of the solar-panels.<br>Check the battery breaker<br>Check if there is an error indication on the LCD<br>Check if the charger is set to "ON" in the menu.                                                                         |
| n. a.               | High temperature: the thermometer icon blinks                                              | This error will auto-reset after temperature has<br>dropped.<br>Reduced output current due to high temperature.<br>Check the ambient temperature and check for<br>obstructions near the air inlet and outlet holes of<br>the charger cabinet.                                                                            |
| Err 1               | Battery temperature<br>too high (> 50°C)                                                   | This error will auto-reset after temperature has<br>dropped.<br>This error can also be due to a bad/corroded<br>battery- pole to which this sensor is screwed on<br>to, or a faulty sensor.<br>If error persists and charging does not resume,<br>replace sensor, and power-up by entering and<br>leaving the setup menu |
| Err 2               | Battery voltage too<br>high (>76,8V)                                                       | This error will auto-reset after the battery voltage<br>has dropped.<br>This error can be due to other charging<br>equipment connected to the battery or a fault in<br>the charge controller.                                                                                                    |
| Err 3               | Suspected wrong<br>connection during<br>power-up.<br>Remote Tsense+<br>connected to BAT+   | Check if the T-sense connector is properly<br>connected to a remote temperature sensor.<br>This error will auto-reset after proper connection.                                                                                                    |

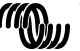

| Err 4  | Suspected wrong<br>connection during<br>power-up.<br>Remote Tsense+<br>connected to BAT- | Check if the T-sense connector is properly<br>connected to a remote temperature sensor.<br>This error will auto-reset after proper connection.                                                                                                    |
|--------|------------------------------------------------------------------------------------------|----------------------------------------------------------------------------------------------------|
| Err 5  | Remote temperature<br>sensor failure                                                     | <ol> <li>This error will not auto-reset.</li> <li>Press and hold the SETUP-button for 2<br/>seconds to enter the<br/>SETUP-MENU.</li> <li>Set the charger from ON to OFF.</li> <li>Exit the SETUP-MENU.</li> <li>Scroll through the LCD-screens to find the<br/>battery temperature.<br/>If the LCD indicates an unrealistic temperature<br/>value or "" replace<br/>the remote sensor.</li> <li>Power-up by setting the charger from OFF to<br/>ON.</li> <li>Check if the battery temperature is now valid.</li> </ol> |
| Err 17 | Controller overheated<br>despite reduced<br>output current                               | This error will auto-reset after charger has<br>cooled down.<br>Check the ambient temperature and check for<br>obstructions near the air inlet and outlet holes of<br>the charger cabinet.                                                                                                    |
| Err 18 | Controller over-<br>current                                                              | This error will auto-reset.<br>Disconnect the charge controller from all power-<br>sources, wait 3 minutes, and power up again.<br>If the error persists the charge controller is<br>probably faulty.                                                                                                    |
| Err 19 | Reverse current<br>flowing from the<br>battery to the solar<br>array                     | This error will auto-reset.<br>The internal battery current sensor indicates that<br>current is flowing from the battery to the solar<br>array.<br>The charge controller is probably faulty.                                                                                                    |
| Err 20 | Maximum Bulk-time<br>exceeded                                                            | This error can only occur when the maximun<br>bulk-time protection is active. This error will not<br>auto-reset.<br>This error is generated when the battery-<br>absorption-voltage is not reached after 10 hours<br>of charging.<br>For normal solar installations it is advised not to<br>use the maximum bulk-time protection.                                                                                                    |
| Err 22 | Internal temperature<br>sensor short                                                     | The charge controller is probably faulty.<br>This error will not auto-reset.                                                                                                    |
| Err 23 | Internal temperature<br>sensor connection lost                                           | Disconnect all power-sources from the charger,<br>and open the front cover. Check if the white<br>connector on the control-pcb (at the left of the<br>LCD) is properly connected.<br>If connected properly, close front cover and<br>power-up again.<br>If the error persists the charge controller is                                                                                                    |

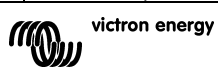

|         |                        | probably faulty.<br>This error will auto-reset.                                                                                                    |
|---------|------------------------|----------------------------------------------------------------------------------------------------|
| Err 33  | PV over-voltage        | This error will auto-reset after PV-voltage has<br>dropped to safe limit.<br>This error is an indication that the PV-array<br>configuration with regard to open-circuit voltage<br>is critical for this charger. Check configuration,<br>and if required, re-organise panels.                                                             |
| Err 34  | PV over-current        | The current from the solar-panel array has<br>exceeded 50A. This error could be generated<br>due to an internal system fault.<br>Disconnect the charger from all power-sources,<br>wait 3 minutes, and power-up again. If the error<br>persists the controller is probably faulty.<br>This error will auto-reset.                         |
| Err 114 | CPU temperature to hot | This error will reset after the CPU has cooled<br>down.<br>If the error persists, check the ambient<br>temperature and check for obstructions near the<br>air inlet and outlet holes of the charger cabinet.<br>Check manual for mounting instructions with<br>regard to cooling. If error persists the controller<br>is probably faulty. |

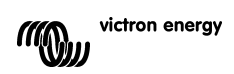

# 8. SPECIFICATIONS

| BlueSolar charge controller              | MPPT 150/70                                                                |
|------------------------------------------|----------------------------------------------------------------------------|
| Nominal battery voltage                  | 12 / 24 / 36 / 48V Auto Select                                             |
| Rated charge current                     | 70A @ 40 °C (104 °F)                                                       |
| Maximum solar array input power          | 12V: 1000W / 24V: 2000W / 36V: 3000W / 48V: 4000W                          |
| Maximum PV open circuit voltage          | 150V                                                                       |
| Minimum PV voltage                       | Battery voltage plus 7 Volt to start Battery voltage plus 2 Volt operating |
| Standby power consumption                | 12V: 0,55W / 24V: 0,75W / 36V: 0,90W / 48V: 1,00W                          |
| Efficiency at full load                  | 12V: 95% / 24V: 96,5% / 36V: 97% / 48V: 97,5%                              |
| Absorption charge                        | 14.4 / 28.8 / 43.2 / 57.6V                                                 |
| Float charge                             | 13.7 / 27.4 / 41.1 / 54.8V                                                 |
| Equalization charge                      | 15.0 / 30.0 / 45 / 60V                                                     |
| Remote battery temperature sensor        | Yes                                                                        |
| Default temperature compensation setting | -2,7mV/°C per 2V battery cell                                              |
| Programmable relay                       | DPST AC rating: 240VAC/4A DC rating: 4A up to 35VDC,<br>1A up to 60VDC     |
| CAN bus communication port               | Two RJ45 connectors, NMEA2000 protocol                                     |
| Operating temperature                    | -40 °C to 60 °C with output current derating above 40 °C                   |
| Cooling                                  | Natural Convection                                                         |
| Humidity (non condensing)                | Max. 95%                                                                   |
| Terminal size                            | 35mm² / AWG2                                                               |
| Material & color                         | Aluminium, blue RAL 5012                                                   |
| Protection class                         | IP20                                                                       |
| Weight                                   | 4,2 kg                                                                     |
| Dimensions (h x w x d)                   | 350 x 160 x 135 mm                                                         |
| Mounting                                 | Vertical wall mount Indoor only                                            |
| Safety                                   | EN60335-1                                                                  |
| EMC                                      | EN61000-6-1, EN61000-6-3                                                   |

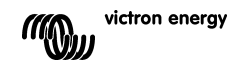

## 9. TEMPERATURE COMPENSATION

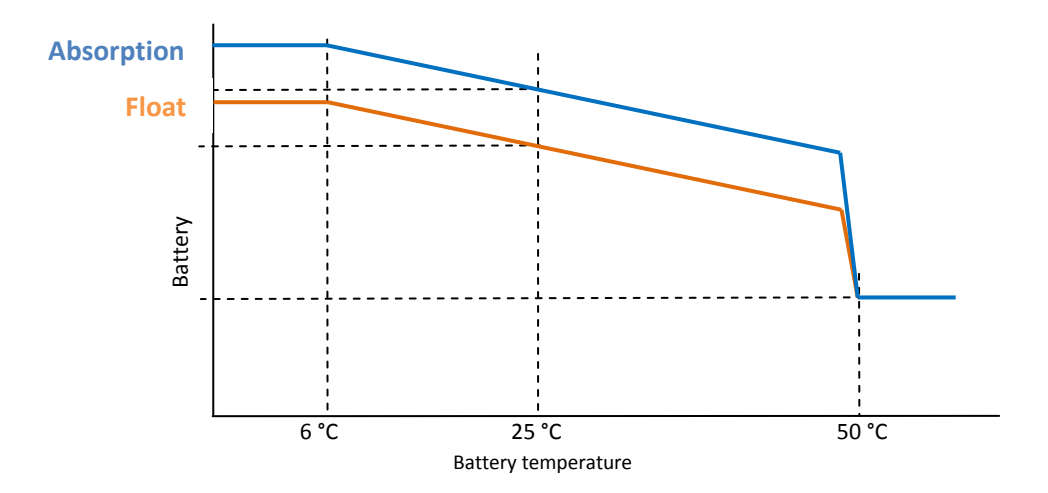

Figure 1: temperature compensation curve

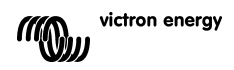

### **10. OVERVIEW CONNECTIONS**

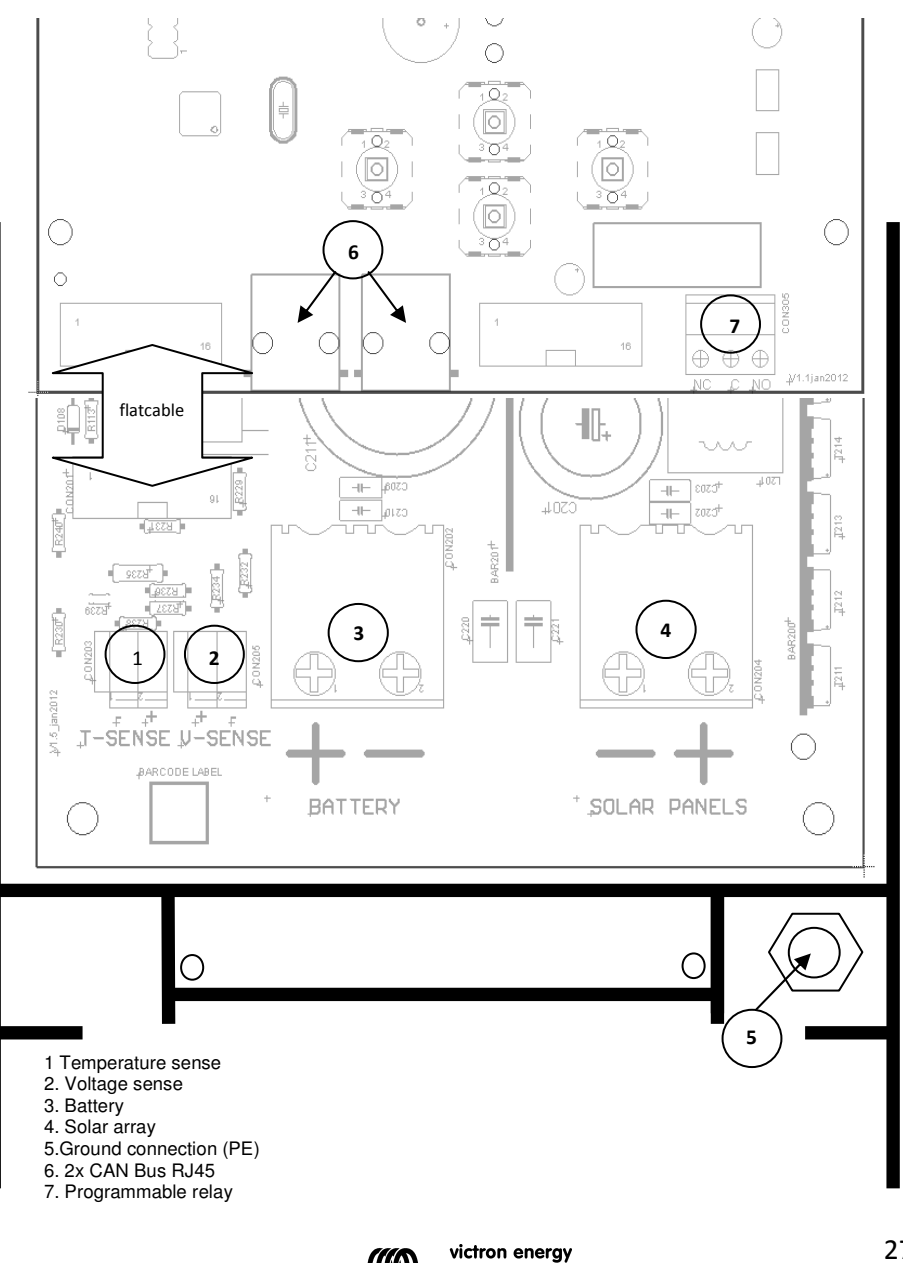

EN

27

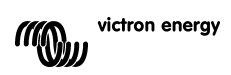

# Victron Energy Blue Power

Distributor:

Serial number:

Version : 01 Date : 16 July 2012

Victron Energy B.V. De Paal 35 | 1351 JG Almere PO Box 50016 | 1305 AA Almere | The Netherlands

| General phone         | : +31 (0)36 535 97 00 |
|-----------------------|-----------------------|
| Customer support desk | : +31 (0)36 535 97 03 |
| Fax                   | : +31 (0)36 535 97 40 |

E-mail

: sales@victronenergy.com

www.victronenergy.com